## **COMISSIONAMENTO DO LOGGER 1000**

Aplicação: Este procedimento tem por objetivo mostrar de maneira básica como fazer a configuração do Logger1000 ou COM100E para conectar-se a uma rede WiFi e a configuração para envio das informações ao ISolarCloud.

## 1. INSTRUÇÕES DE SEGURANÇA

Os inversores foram projetados e testados estritamente de acordo com as normas internacionais de segurança. Sendo um equipamento eletroeletrônico, as instruções e normas relacionadas à segurança devem ser seguidas durante as etapas de instalação, comissionamento, operação e manutenção. A operação ou trabalho incorreto pode resultar em danos à vida e ao bem estar do operador ou de terceiros, ao inversor e outras propriedades que estejam próximas à instalação.

A utilização de EPIs e EPCs garantem a segurança do operador e de terceiros, a definição de quais equipamentos de proteção devem ser utilizados vai de acordo com cada tipo de instalação, por haver um risco considerável de choques e arcos voltaico, deve-se sempre seguir as normas vigentes. Assim como as ferramentas, que devem ser utilizadas de forma correta, sem que haja qualquer tipo de adaptação.

## 2. COMUNICAÇÃO COM O LOGGER

Após ligar o equipamento, deve-se acessar as configurações iniciais. O primeiro passo, será encontrar a rede wifi que o Logger disponibiliza. Na Figura 1, a rede wifi emitida pelo logger se chama "SG-Logger02456". Esse nome varia para cada equipamento.

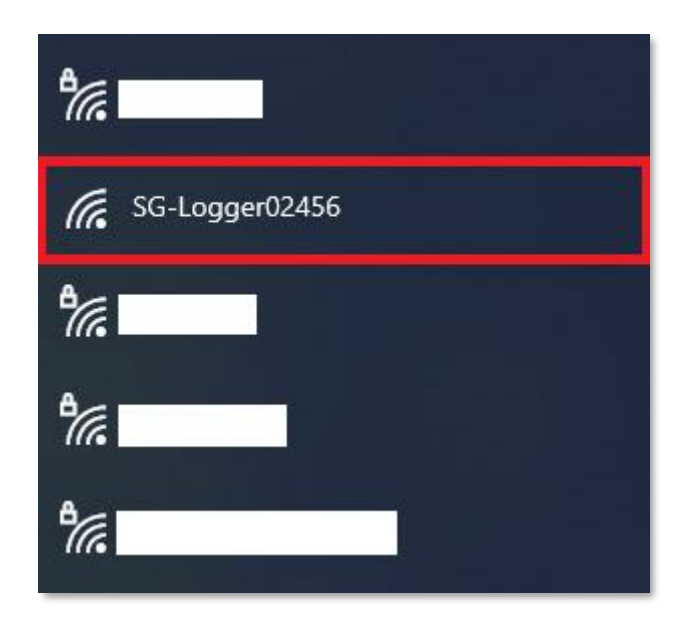

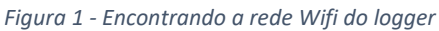

Ao se conectar, você irá ver que a rede não tem internet disponível. Isso é normal, pois é uma rede LAN apenas (sem comunicação externa).

Após realizar a conexão com a rede wifi do logger, abra o navegador de sua escolha e coloque o endereço 11.11.11.1, vice pode utilizar um computador ou seu celular. A figura 2 apresenta a tela inicial ao acessar o IP 11.11.11.1

1

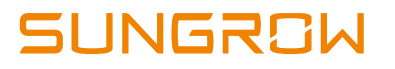

| Logger1000                | <u></u>                 |                             |                              |                  | <b>⊗</b> 0 <u>∧</u> 0 | ) 🧿 Help           | () English     | Login   |
|---------------------------|-------------------------|-----------------------------|------------------------------|------------------|-----------------------|--------------------|----------------|---------|
| 🖬 Overview 🔺              | PV-Plant Value          |                             |                              |                  |                       |                    |                | Exp.~   |
| General Information       | + kWh<br>Daily Yield    | (a)                         | Real-time Active Powe        | er               |                       | Piece<br>ne Device |                |         |
| Current Alarms            | kWh<br>Total Yield      |                             | kW<br>Max. adjustable active | e Power          | 0 Pi<br>Onli          | iece<br>ne Device  |                |         |
| Device Monitoring         |                         |                             |                              |                  |                       |                    |                |         |
| • System •                | Inverter Realtime Value | S ( Off-grid 0, On-grid 0 ) |                              |                  |                       |                    |                |         |
| <ul> <li>About</li> </ul> | Device Name             | Device Model                | Status                       | Daily Yield(kWh) | Active Po             | wer(kW)            | Reactive Power | r(kvar) |
|                           |                         |                             | None                         |                  |                       |                    |                |         |
|                           |                         |                             |                              |                  |                       |                    |                |         |
|                           |                         |                             |                              |                  |                       |                    |                |         |
|                           |                         |                             |                              |                  |                       |                    |                |         |
|                           |                         |                             |                              |                  |                       |                    |                |         |
|                           |                         |                             |                              |                  |                       |                    |                |         |

Figura 2 - Pagina inicial

Nesta tela, no canto superior direito, temos a opção de "Login". Para qualquer modificação no Logger, devemos sempre estar logados. Para isso, clique em "Login" e coloque a senha **pw1111**.

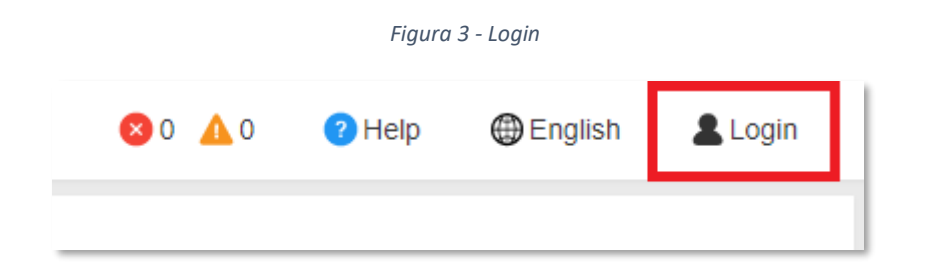

#### Figura 4 - Senha para acesso

|    | Login           | × . |
|----|-----------------|-----|
| 1  | Password        |     |
| F- | pw1111          | 0   |
| /i | Login           | c   |
|    | Forgot Password |     |

Realizado o login, aparecerá mais opções de acesso e configuração em sua página do Logger (Figura 5).

| Figura 5 - | Tela do | Logger | após | o logir |
|------------|---------|--------|------|---------|
|------------|---------|--------|------|---------|

| Logger1000          | Ξ                                                                         | 😵 0 🛕 0 🕜 Help 🌐 English 💄 O&M user          |
|---------------------|---------------------------------------------------------------------------|----------------------------------------------|
| Overview            | Shortcut Menu                                                             |                                              |
| General Information |                                                                           |                                              |
| Current Alarms      | Device Setup Network Management Transfer Configuration System Maintenance |                                              |
| Device Monitoring   |                                                                           |                                              |
| 🗙 Device 🗸 🗸        | Data Index                                                                | Expand $\vee$                                |
| T Power Control 👻   | kWh                                                                       | O Piece                                      |
| 🕚 History Data 🛛 👻  | kWh 60.0 kW                                                               | 0 Piece                                      |
| System 👻            | Total Yield Max. Adjustable Active Power                                  | Online Device                                |
| About               | Inverter Realtime Values ( off-grid 0, On-grid 0 )                        |                                              |
|                     | Device Name Device Model Status Daily Yield(k                             | Wh) Active Power(KW) Reactive<br>Power(kvar) |
| ?                   | No Data                                                                   |                                              |

### 3. CONFIGURAÇÃO DOS INVERSORES NA REDE DO LOGGER

Antes de realizar a configuração dos inversores no Logger, certifique-se que os equipamentos estão com sua rede de comunicação conectadas de maneira correta conforme manual.

Certifique-se também que cada equipamento na rede esteja com endereços diferentes em suas configurações.

Caso tenha dúvidas nesses pontos, favor consultar o manual do equipamento em questão.

Na tela inicial do Logger, no menu a esquerda, vá na opção "Device" e em seguida selecione "Device List" (Figura 6).

Figura 6 - Device List

| Logger1000                 | Ξ                      |                     | 😣 0 🔥 0                                            | 7 Help 🜐 English 💄 O&M user    |
|----------------------------|------------------------|---------------------|----------------------------------------------------|--------------------------------|
| 🕂 Overview 🔻               |                        |                     |                                                    |                                |
| Device Monitoring          | Auto Search Add Device |                     |                                                    | Delete                         |
|                            | No. SN Device          | e Name Device Model | Port $\Rightarrow$ Device<br>Address $\Rightarrow$ | Forwardin<br>g Modbus<br>ID \$ |
| Device List                |                        |                     |                                                    |                                |
| Firmware Update            |                        | No Data             |                                                    |                                |
| Inverter Log               |                        |                     |                                                    |                                |
| AFCI Activation            |                        |                     |                                                    |                                |
| T Power Control 🗧 🔫        |                        |                     |                                                    |                                |
| 🔍 History Data 🛛 👻         |                        |                     |                                                    |                                |
| <ul> <li>System</li> </ul> |                        |                     |                                                    |                                |
| <ul> <li>About</li> </ul>  |                        |                     |                                                    |                                |
| 6) 🖻 III. 🤅                |                        |                     |                                                    |                                |

O Logger irá disponibilizar uma opção para procura dos dispositivos automaticamente, clique no botão "Auto Search", selecione a porta de comunicação utilizada (COM) e clique em "Search" (Figura 7).

3

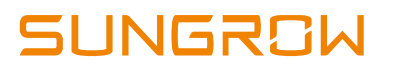

#### Figura 7 - Auto Search

| Auto S | earch        |        |                |        | ×                |
|--------|--------------|--------|----------------|--------|------------------|
| Por    | COM1         | Search |                |        |                  |
|        | СОМ1         |        | Device Model 🜲 | Port 🌩 | Device Address 👙 |
|        | COM2<br>COM3 |        | No Data        |        |                  |
|        |              |        |                |        |                  |
|        |              |        |                |        |                  |
|        |              |        |                |        |                  |

O Logger irá fazer uma varredura na porta de comunicação selecionada e, depois que terminar esse procedimento, irá apresentar os equipamentos encontrados em uma lista logo abaixo, contendo o número de série do equipamento, tipo, a porta de comunicação e o endereço configurado nesse equipamento (Figura 8).

Se estiver tudo correto, confirme a procura clicando em "Save".

| Fiaura 8 - Lis | sta de eauipa | mentos enc | ontrados   |
|----------------|---------------|------------|------------|
| rigara o Lis   | na ac cyaipa  | memes ene  | 01111 4405 |

| Auto Se | earch |                |                 |        | ×                |
|---------|-------|----------------|-----------------|--------|------------------|
| Port    | COM1  | Search         |                 |        | Save             |
|         | No.   | S/N \$         | Device Model \$ | Port ≑ | Device Address 💠 |
|         | 1     | A1803150285 KW | SG60KTL         | COM1   | 2                |
|         |       |                |                 |        |                  |
|         |       |                |                 |        |                  |
|         |       |                |                 |        |                  |
|         |       |                |                 |        |                  |
|         |       |                |                 |        |                  |

Após salvar a busca pelos equipamentos, automaticamente o Logger já vai mostrar todas as informações desses equipamentos em sua tela inicial. Nessa tela, o Logger irá mostras informações de geração, falhas, número de inversores online, número de inversores offline, entre outras informações (Figura 9)

#### Figura 9 - Tela inicial com os dados

| Logger1000                 | Ξ                      |                                          |                                    |                  | <b>⊗</b> 0 <b>∆</b> 0 | Help               | 🌐 English    | 💄 O&M user |
|----------------------------|------------------------|------------------------------------------|------------------------------------|------------------|-----------------------|--------------------|--------------|------------|
| Overview                   | Shortcut Menu          |                                          |                                    |                  |                       |                    |              |            |
| General Information        | -                      |                                          |                                    |                  |                       |                    |              |            |
| Current Alarms             | Device Setup Networ    | k Management Transfer Cor                | nfiguration System Main            | tenance          |                       |                    |              |            |
| Device Monitoring          |                        |                                          |                                    |                  |                       |                    |              |            |
| X Device 👻                 | Data Index             |                                          |                                    |                  |                       |                    | I            | Expand∽    |
| T Power Control 🔻          | Daily Yield            | ക                                        | 48.769 kW<br>Real-time Active Powe | er               |                       | Piece<br>ne Device |              |            |
| History Data               | 8314.0 kWh             |                                          | 60.0 kW                            |                  | 1 P                   | iece               |              |            |
| <ul> <li>System</li> </ul> | Total Yield            |                                          | Max. Adjustable Active             | e Power          | Onli                  | ne Device          |              |            |
| <ol> <li>About</li> </ol>  | Inverter Realtime Valu | IES(Off-grid <mark>0</mark> , On-grid 1) |                                    |                  |                       |                    |              |            |
|                            | Device Name            | Device Model                             | Status                             | Daily Yield(kWh) | Active Po             | ower(kW)           | Reactive Pow | ver(kvar)  |
| ŝ "I ■ G                   | SG60KTL(COM1-002)      | SG60KTL                                  | Run                                | 127.5            | 48.769                |                    | 0.000        |            |

## 4. CONFIGURAÇÃO DE REDE WIFI

Na tela inicial do Logger, após realizado o login, selecione a opção "Network Management" (Figura 5) e em seguida clique em Wifi no menu à esquerda (Figura 10).

Figura 10 - Acessando as configurações de rede

| Logger1000          | Ξ                                                                         | 😢 0 🛕 0 🕜 Help 🌐 English 💄 O&M user                |
|---------------------|---------------------------------------------------------------------------|----------------------------------------------------|
| Overview            | Shortcut Menu                                                             |                                                    |
| General Information |                                                                           |                                                    |
| Current Alarms      | Device Setup Network Management Transfer Configuration System Maintenance |                                                    |
| Device Monitoring   |                                                                           |                                                    |
| X Device 👻          | PV-Plant Value                                                            | Exp.∨                                              |
| T Power Control 👻   | kWh                                                                       |                                                    |
| 🕔 History Data 🛛 👻  | kWh kW                                                                    | 0 Piece                                            |
| System              | Total Yield Max. adjustable active Power                                  | Online Device                                      |
| About               | Inverter Realtime Values ( orf-grid 0, on-grid 0 )                        |                                                    |
|                     | Device Name Device Model Status Daily Y                                   | ield(kWh) Active Power(kW) Reactive<br>Power(kvar) |
| <u>ه</u> اار چ      | None                                                                      |                                                    |

#### Figura 11 - Selecionando configurações WIFI

| Logger1000             | Ξ              | ⊗0 🔺 0 | 🕜 Help | lenglish | C&M user |
|------------------------|----------------|--------|--------|----------|----------|
| Message Export         | Oliant Ustrant |        |        |          |          |
| System Time            |                |        |        |          |          |
| Transfer Configuration | WiFi On-off    |        |        |          |          |
| Port Parameter         |                |        |        |          |          |
| RS485                  |                |        |        |          |          |
| Ethernet               |                |        |        |          |          |
| Mobile Network         |                |        |        |          |          |
| WiFi                   |                |        |        |          |          |
| AI                     |                |        |        |          |          |
| DI                     |                |        |        |          |          |
| About                  |                |        |        |          |          |
| <u>م</u> ال            |                |        |        |          |          |

Acione o botão "WiFi On-off" que aparece na tela. Isso irá acionar o wifi do Logger, que automaticamente irá procurar pelas redes de wifi próximas ao local de instalação. A partir desse ponto, é só selecionar a rede desejada, colocar a senha dessa rede e conectar o Logger a internet. Após realizada a conexão com sucesso, a tela mostrará a rede conectada e as outras redes disponíveis. A Figura 12 apresenta o logger conectado à rede local Sungrow (apenas como exemplo)

| WiFi On-off    |            |
|----------------|------------|
|                |            |
|                |            |
| Available WLAN | Networks:  |
| Choose a netwo | rk Refresh |
| <u>_</u>       |            |
| ্রি            |            |
| <u>a</u>       |            |
| Others         |            |

Figura 12 - Selecionando uma rede wifi

Uma outra indicação disponível para ver se o Logger se conectou a internet é o símbolo de WiFi contido na própria página de configuração do Logger, no canto inferior esquerdo:

Figura 13 - Indicação de conexão à rede Wifi local

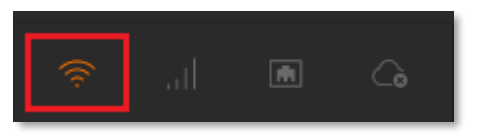

# 5. CONFIGURAÇÃO DO LOGGER PARA ENVIO DAS INFORMAÇÕES AO ISOLARCLOUD.

Após realizado a configuração do Logger na rede WiFi, deve-se configurar o Logger para envio das informações ao ISolarCloud.Na tela inicial do Logger, clique na opção "Transfer Configuration" indicada na Figura 14.

| Logger1000                | <b>Ξ</b>                                                                  | 😢 0 🛕 0 🕜 Help  🌐 English                | LO&M user |
|---------------------------|---------------------------------------------------------------------------|------------------------------------------|-----------|
| Overview                  | Shortcut Menu                                                             |                                          |           |
| General Information       |                                                                           |                                          |           |
| Current Alarms            | Device Setup Network Management Transfer Configuration System Maintenance |                                          |           |
| Device Monitoring         |                                                                           |                                          |           |
| 🗙 Device 🗸 👻              | PV-Plant Value                                                            |                                          | Exp.~     |
| T Power Control 👻         |                                                                           |                                          |           |
| 🕚 History Data 🛛 👻        | KWh KW                                                                    | 0 Piece                                  | _         |
| System -                  | Total Yield Max. adjustable active Power                                  | Online Device                            |           |
| <ol> <li>About</li> </ol> | Inverter Realtime Values ( orf-grid 0, on-grid 0 )                        |                                          |           |
|                           | Device Name Device Model Status Daily Yield(KWh)                          | Active Power(kW) Reactive<br>Power(kvar) |           |
| a 🗈 🔊                     | None                                                                      |                                          |           |

Figura 14 - Acessando as configurações de transferência de dados

Ao acessar as configurações de transferência, será apresentado os parâmetros conforme a Figura 15.

Figura 15 - Configurações de transferência de dados

| ISolarCloud IEC104 MODBUS Third-party Portal |           |        |   |
|----------------------------------------------|-----------|--------|---|
| Domain                                       | Peer Port | Switch |   |
| api.isolarcloud.com                          | 19999     |        | 0 |

Habilite o Switch para que seja ativado a comunicação com o iSolarCloud e clique no símbolo de engrenagem ( 💿 ) para selecionar o servidor. Neste caso, selecione a opção "International Server".

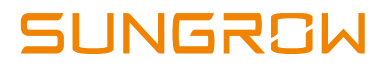

Figura 16 - Habilitando a transferência de dados para o iSolarCloud

| ISolarCloud IEC104 MODBUS | Third-party Portal |          |           |
|---------------------------|--------------------|----------|-----------|
| Domain                    | Peer Port          | Switch   |           |
| api.isolarcloud.com       | 19999              |          | $(\circ)$ |
|                           |                    | $\smile$ | $\smile$  |

Figura 17 - Selecionando o servidor iSolarCloud International

| Advanced Settings      | × |
|------------------------|---|
| Domain                 | • |
| api.isolarcloud.com.hk |   |
| Chinese Server         |   |
| International Server   |   |
| European Server        |   |

Após realizar todos os passos acima, clique em "Save" no final da página para que todos os ajustes sejam salvos. Verifique que agora o Dominio automaticamente mudou para api.isolarcloud.com.hk. Nenhum outro ajuste é necessário.

| ISolarCloud IEC104 MODBUS Third-party Portal |                     |           |        |   |
|----------------------------------------------|---------------------|-----------|--------|---|
| Doi                                          | main                | Peer Port | Switch |   |
| api                                          | .isolarcloud.com.hk | 19999     |        | 0 |
|                                              |                     |           |        |   |

Após realizado as configurações, é só criar uma planta no ISolarCloud com sua conta de instalador usando o número de série do Logger que estiver usando. Automaticamente essa planta irá se conectar ao monitoramento e todos os equipamentos configurados no Logger irão aparecer na planta. Essa conexão pode levar alguns minutos, dependendo da quantidade de informações contidas no Logger e da velocidade da internet local.

Caso tenha alguma dúvida, entre em contato com a Sungrow através dos contatos abaixo.

## **SUNGROW SERVICE CENTER**

Av. Leonil Crê Bortolosso, 88, galpão 03 – Quitaúna, Osasco/SP - 06186-260 Tel.: 0800 677 6000 *(Seg. a Sex, 8:00 às 17:00)* Email: <u>latam.service@sungrowamericas.com</u> Website: https://br.sungrowpower.com/